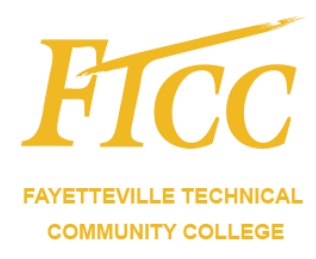

# Microsoft Multi-factor Authentication Directions

Version 1.2

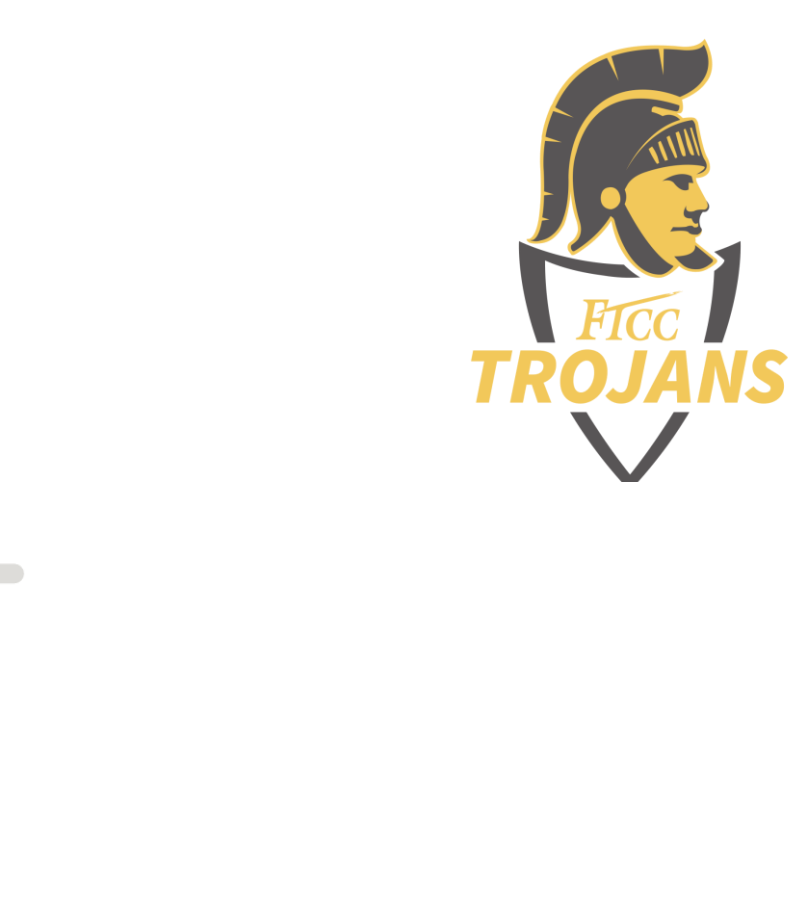

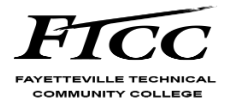

Notices:

© Fayetteville Technical Community College All Rights Reserved. This document and its contents are the confidential and proprietary intellectual property of Fayetteville Technical Community College and may not be duplicated, redistributed, or displayed to any third party without the express written consent of Fayetteville Technical Community College.

Other product and company names mentioned herein may be the trademarks of their respective owners.

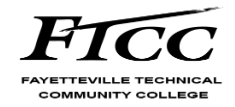

#### Contents

| 1. Ov  | erview                               |
|--------|--------------------------------------|
| 1.1    | Introduction                         |
| 1.2    | What is Multi-Factor Authentication? |
| 1.3    | Intended Audience                    |
| 1.4    | Requirements                         |
| 2. Dir | ections4                             |
| 2.1    | Application Download Location        |
| 2.2    | "Text me a code" option4             |
| 2.2    | 1 "Call me" option8                  |
| 2.2    | 2 Help Information                   |

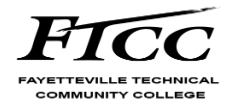

# 1. OVERVIEW

#### 1.1. Introduction

Fayetteville Technical Community College is implementing Multi-Factor Authentication (MFA) to access some college resources when not on campus. To access these resources (Blackboard, SelfService, Student e-mail), you must complete the following directions.

## 1.2. What is Multi-Factor Authentication?

Multi-Factor Authentication is a way of confirming your identity when you try to sign in. For example, a password is one kind of factor, it's a thing you know. The three most common kinds of factors are:

- Something you know Like a password or a memorized PIN.
- Something you have Like a smartphone or a secure USB key.
- Something you are Like a fingerprint or facial recognition.

These directions will assist you with setting up Multi-Factor Authentication Enrollment.

#### **1.3. Intended Audience**

This document is intended for the students at Fayetteville Technical Community College.

#### 1.4. Requirements

Users will be required to register for Self-Service Password Reset (SSPR) if you have not already done so. For step-by-step directions please head over to

https://www.faytechcc.edu/sspr and click the "Click here to view step by step directions" button below the sample login dialog. You may also be required to change your password during this time.

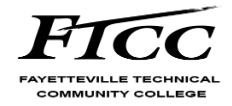

# 2. DIRECTIONS

Note: you are provided with two options for registration of multi-factor authentication. One is "text me a code" and the second is "Call me". If you want to use the "Call me" option, proceed to 2.1.1.

## 2.1. Application Download Location

Install the latest version of the Authenticator app, based on your operating system:

Google Android. On your Android device, go to Google Play to <u>download and install the</u> <u>Authenticator app.</u>

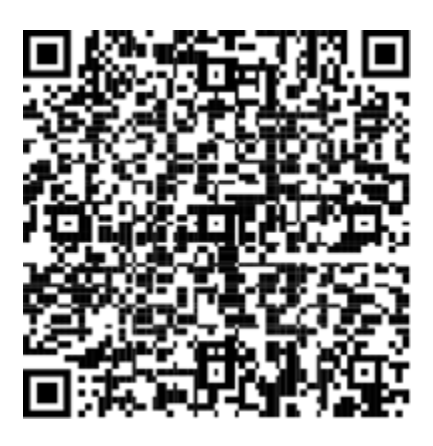

Apple iOS. On your Apple iOS device, go to the App Store to <u>download and install the</u> <u>Authenticator app.</u>

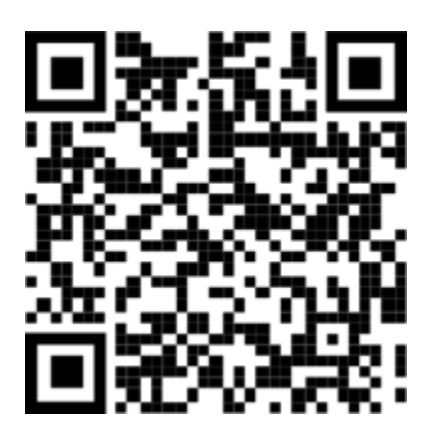

2.2. "Text me a code" option.

- 1. Please go to https://login.microsoftonline.com/?whr=ad.faytechcc.edu
- 2. Please enter your college issued email address (username1234@student.faytechcc.edu)

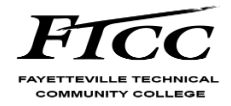

|    | Feytterille Technical Community College |
|----|-----------------------------------------|
|    | Sign in                                 |
|    | Enter your e-mail address.              |
|    | No account? Create one!                 |
|    | Can't access your account?              |
|    | Back Next                               |
|    |                                         |
|    | Q. Sign-in options                      |
| TR | ROJANS                                  |
|    |                                         |

3. Please enter your password. If this is your first time logging in, please use the default password provided on your welcome letter. Otherwise, this is the same password you use to currently access Self-Service, Blackboard, FTCC computers, etc.

| Sign in |
|---------|
|         |

4. Click on "Sign In"

#### 5. Select Next

|                          | @student.faytech                | cc.edu              |
|--------------------------|---------------------------------|---------------------|
| More i                   | nformation                      | required            |
| Your organ<br>your accou | ization needs more<br>nt secure | information to keep |
| Use a diffe              | ent account                     |                     |
| Learn more               |                                 |                     |

6. Please select "Text me a code"

| Keep                                                           | your account secure                                                 |
|----------------------------------------------------------------|---------------------------------------------------------------------|
| Your organization requires y                                   | ou to set up the following methods of proving who you are.          |
| Phone                                                          |                                                                     |
| You can prove who you are by answeri                           | ng a call on your phone or texting a code to your phone.            |
| What phone number would you like to                            | use?                                                                |
| United States (+1)                                             | Enter phone number                                                  |
| Text me a code                                                 |                                                                     |
| O Call me                                                      |                                                                     |
| Message and data rates may apply. Ch<br>and cookies statement. | oosing Next means that you agree to the Terms of service and Privat |
|                                                                |                                                                     |
|                                                                |                                                                     |

- 7. Please enter a phone number with no dashes and select next.
- 8. Enter the code that was texted to your phone

| Keep your account secure                                                               |
|----------------------------------------------------------------------------------------|
| Your organization requires you to set up the following methods of proving who you are. |
| We just sent a 6 digit code to +1 Enter the code below.<br>Enter code<br>Resend code   |
| Back Next                                                                              |

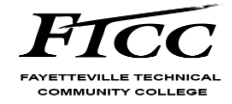

9. Select Next.

| Your organization requires you to set up the following methods of proving who yo | u are. |
|----------------------------------------------------------------------------------|--------|
| Phone                                                                            |        |
| SMS verified. Your phone was registered successfully.                            |        |
|                                                                                  | Next   |

#### 10. Select Next

|                            | Keep your account secure                                                                              |            |
|----------------------------|----------------------------------------------------------------------------------------------------|------------|
|                            | Your organization requires you to set up the following methods of proving who                         | o you are. |
| Succ                       | cess!                                                                                                 |            |
| Great jo<br><b>Default</b> | b! You have successfully set up your security info. Choose "Done" to continue sign<br>sign-in method: | ning in.   |
| S                          | Phone +1                                                                                              |            |
|                            |                                                                                                    | Done       |

11. Select Done

| Fayetteville Technical Community College                        |  |
|-----------------------------------------------------------------|--|
| @student.faytechcc.edu                                          |  |
| Stay signed in?                                                 |  |
| Do this to reduce the number of times you are asked to sign in. |  |
| Don't show this again                                           |  |
| No <u>Yes</u>                                                   |  |
|                                                                 |  |

12. If you are logging into a computer you access email and Microsoft from on a repeated basis, select yes if prompted.

Congratulations you have completed the MFA registration for your Student Account!

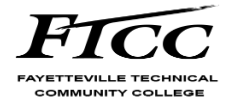

## 2.2.1 "Call me" option.

- 1. Please go to https://login.microsoftonline.com/?whr=ad.faytechcc.edu
- 2. Enter your student email address (username1234@student.faytechcc.edu)

| Reptirted of Tablead Community College |
|----------------------------------------|
| Sign in                                |
| Enter your e-mail address.             |
| No account? Create one!                |
| Can't access your account?             |
| Back Next                              |
|                                        |
| 🖓 Sign-in options                      |
| TROJANS                                |
|                                        |

3. Please enter your password. If this is your first time logging in, please use the default password provided on your welcome letter. Otherwise, this is the same password you use to currently access Self-Service, Blackboard, FTCC computers, etc.

| Sign in |
|---------|
|         |

#### 4. Select Next

|                             | @student.faytechcc.edu                             |
|-----------------------------|----------------------------------------------------|
| More ir                     | nformation required                                |
| Your organi:<br>your accour | zation needs more information to keep<br>It secure |
| Use a differe               | ent account                                        |
| Learn more                  |                                                    |

- 5. Select "Call me."
- 6. Enter a phone number with no dashes and select **next**.

|                                              | Keep your account secure                                                               |
|----------------------------------------------|----------------------------------------------------------------------------------------|
| Your organ                                   | ization requires you to set up the following methods of proving who you are.           |
| Phone                                        |                                                                                        |
| You can prove who yo                         | ou are by answering a call on your phone or texting a code to your phone.              |
| What phone number                            | would you like to use?                                                                 |
| United States (+1)                           | Enter phone number                                                                     |
| Text me a route                              |                                                                                        |
| Call me                                      |                                                                                        |
| Message and data rat<br>and cookies statemen | tes may apply. Choosing Next means that you agree to the Terms of service and P<br>nt. |
|                                              |                                                                                        |
| I want to set up a diffe                     | rent method                                                                            |

7. Your phone should be ringing.

| Reynterviller Fallbolad Community College |                                                                                                    |
|-------------------------------------------|----------------------------------------------------------------------------------------------------|
|                                           | Keep your account secure<br>Your organization requires you to set up the following methods of proving who you are. |
|                                           | Phone<br>We're calling toow.<br>Back                                                                               |
|                                           | I want to set up a different method                                                                                |

- 8. Select the pound key # at anytime to finish your verification.
- 9. Select Next

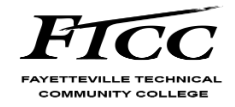

| Feytterill Aufrical Community Collage |                                                                                        |
|---------------------------------------|----------------------------------------------------------------------------------------|
|                                       | Keep your account secure                                                               |
|                                       | Your organization requires you to set up the following methods of proving who you are. |
|                                       | Phone                                                                                  |
|                                       | Call answered. Your phone was registered successfully.                                 |
|                                       | Next                                                                                   |
|                                       |                                                                                        |
|                                       |                                                                                        |

#### 10. Select Done

|                                                    | Keep your account secure                                                 |
|----------------------------------------------------|--------------------------------------------------------------------------|
| Your organizatio                                   | on requires you to set up the following methods of proving who you are.  |
| Success!                                           |                                                                          |
| Great job! You have succes Default sign-in method: | ssfully set up your security info. Choose "Done" to continue signing in. |
| Phone                                              |                                                                          |
|                                                    | Done                                                                     |
|                                                    |                                                                          |
|                                                    |                                                                          |
| Favetteville Technical Communit                    | ty Callese                                                               |
| Ostud                                              | ent fauteches edu                                                        |
| Stay signed                                        | in?                                                                      |
| Do this to reduce th                               | e number of times you are asked                                          |
| DO INS LO TEQUCE IN                                | e number of times you are asked                                          |
| to sign in.                                        |                                                                          |
| to sign in.                                        | again                                                                    |
| to sign in.                                        | again                                                                    |
| to sign in.                                        | again<br>No <u>Yes</u>                                                   |

11. If you are logging into a computer you access email and Microsoft from on a repeated basis, select 'Yes'.

Congratulations you have completed the MFA registration for your Student Account!

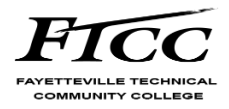

# 2.2.2 Help Information

If at any point you have a problem with the registration of your phone or if you receive a new phone number in the future, please contact tech support via email at **help@faytechcc.edu** or by phone at **910-678-8502.**